# Gehälter im öffentlichen Dienst 1995 (Stand 1.1.1995)

\_\_\_\_\_

Bei diesem Programm handelt es sich um ein Freeware-Programm. Sie dürfen es also ohne jegliche Einschränkung kopieren und verbreiten. Kopieren Sie für Verbreitungszwecke jeweils nur die komplette Programmdiskette, denn es ist relativ schwierig, einmal installierte Einzeldateien aus den verschiedenen Verzeichnissen zusammenzusuchen und beim Empfänger wieder in die richtigen Verzeichnisse hineinzukopieren. Das Installationsprogramm SETUP.EXE besorgt die Installation von der Programmdiskette nahezu automatisch.

#### Hinweise zur Installation des Programms:

#### Hardware-Mindestvoraussetzungen:

386-PC Arbeitsspeicher 4 MB freier Speicherplatz auf der Festplatte 2 MB 3,5 Zoll Laufwerk Maus Farbmonitor

#### Software-Voraussetzungen:

Windows 3.1

#### Installationsschritte:

- 1. Windows starten
- 2. Datei-Manager aufrufen
- 3. Laufwerk a: wählen
- 4. Datei SETUP.EXE doppelklicken
- 5. Vorschlag C:\GEHALT95 bestätigen
- 6. Abschlußmeldung der Installation bestätigen
- 7. Programm-Manager öffnen
- 8. Programmgruppe GEHALT95 anklicken
- 9. Icon GEHALT95 doppelklicken

#### Bedienungsanleitung:

Nach dem Starten des Programms können Sie Hinweise zum Programm und seiner Bedienung am Bildschirm aufrufen, indem Sie mit der Maus den Hilfe-Knopf am rechten oder linken Bildrand drücken.

### Fehlerbeseitigung bei der Installation:

Das Setup-Programm ist auf die Windows-Version 3.1 abgestimmt. Wenn Sie Windows 3.0 oder eine frühere Windows-Version installiert haben und bei der Installation eine Fehlermeldung erscheint, die sich auf die Datei **VER.DLL** oder VER.DL\_ bezieht, sind folgende Schritte erforderlich:

- Öffnen Sie mit einem Text-Editor (z.B. WRITE) die Datei SETUP.LST auf der Programmdiskette und löschen Sie in dieser Datei die Zeile VER.DL\_.
- Benennen Sie die Datei VER.DLL in Ihrem Verzeichnis WINDOWS SYSTEM um, z.B. in VER.DLZ. (Falls später andere Programme nicht mehr laufen sollten, können Sie diese Datei durch Zurückbenennen wieder aktivieren.)
- 3. Kopieren Sie von der Programmdiskette die Datei VER.DLL (die bereits entpackte Form der Datei VER.DL\_) in das Verzeichnis C:\WINDOWS\SYSTEM.
- 4. Starten Sie SETUP erneut.

Gelegentlich streikt das Installationsprogramm auch dann, wenn verschiedene Hintergrundprogramme laufen. Beenden Sie diese Programme und starten Sie SETUP erneut.

Erscheint bei der Installation die Meldung, daß eine Datei nicht kopiert werden kann, dann suchen Sie diese Datei bitte im Verzeichnis WINDOWS\SYSTEM und benennen Sie sie um (z.B. THREED.VBX in THREED.VBZ). Beginnen Sie dann die Installation von vorn.

Sollte

### Fehler nach erfolgreicher Installation:

Sollte das Programm nach der Installation wegen eines Fehlers abbrechen und auch bei einem zweiten Start nicht mehr laufen, kann der Fehler in jedem Fall dadurch behoben werden, daß die 13 Dateien GEHALT95.1 bis GEHALT95.13 gelöscht werden.

## Kontaktadresse

Wenn Sie das Programm trotz dieser Hinweise nicht zum Laufen bringen sollten, dann wenden Sie sich bitte an Frau Veronika Mangold, Landenbergerstraße 10, 73728 Esslingen a.N. Telefon 0711/353741.